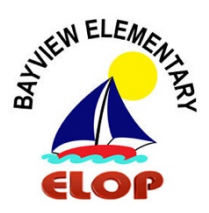

## How to Make Payment and Sign-Up for ELOP:

\* Online School Payment must be done first before you Sign-Up for a Club.\*

\*You will need Student ID Number to Sign-Up.\*

## How to get to Bayview Elementary website and ELOP instructions.

- 1. Go to Bayview website > <u>https://www.browardschools1.com/bayview</u>
- 2. In Bayview School News Select > ELOP

## How to Make Payment and Sign-Up for **ELOP**:

1. Click on: Online School Payment

\*This is also accessible through <u>https://estore.browardschools.com/OSP/</u> > Elementary School > Bayview Elementary

2. Select the Club you would like your student to attend.

\*Please Note: A discounted price is available for aftercare School Board Employees and 2nd Child. It will be noted as "2nd child.

- 3. Write down your Order Number. You will need this number to complete sign-up registration.
- 4. Click on: ELOP (https://pdms1.browardschools.com/fmi/webd)
- 5. Sign-In:

Account Name - 0641parent

Password - parent

- 6. 0641 Parent Select > OK
- 7. Select Folder > Extended Learning Opportunities Programs
- 8. Select under Registering Adult > New Application
- 9. Please Read and Select > OK
- 10. Login with Student ID Number and Last Name.
- 11. Choose from the dropdown List of Clubs and Complete the Registration.